## 1. Заходите в личный кабинет. Выбираете раздел Конкурс «Высший пилотаж». Подраздел «Конкурсы»

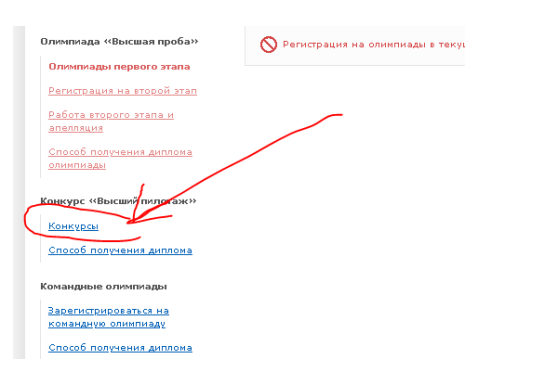

2. После нажатия раздела «конкурсы» открывается окно, где есть пункт «Загрузить работу». Проверьте то ли направление выбрано, правильный ли класс указан. Если есть ошибка, вы можете исправить, нажав кнопку «Изменить данные»

| Регистрационные данные                                                                 | Конкурсы                                                                                                    |  |  |
|----------------------------------------------------------------------------------------|----------------------------------------------------------------------------------------------------|--|--|
| Олимпиада «Высшая проба»<br>Олимпиады первого этапа                                    | Учащиеся из <b>Армении, Грузии, Латвии, Литвы, Республики Молдова</b> и <b>Эстонии</b> с 12-летней системой<br>фоучения при регистрации указывают класс согласно российской системе, по схеме «минус 1 класс».<br>Мапример, учащийся 10-го класса из страны с 12-летнии общим образованием при регистрации<br>должен выбрать Экласс. |  |  |
| Регистрация на второй этап                                                             | Класс обучения: * 10 класс                                                                                                    |  |  |
| <u>Работа второго этапа и<br/>апелляция<br/>Способ получения диплома<br/>опимпиады</u> | — 10 класс<br>Конкурсы:* Опсихология (Высший пилотаж)<br>Результат участик в норван этале: Зарегистрираван<br>Изменить данные                                                                                                    |  |  |
| Конкурс «Высший пилотаж»                                                               |                                                                                                    |  |  |
| Конкурсы                                                                               | Конкурсные состязания                                                                                                    |  |  |
| Способ получения диплома                                                               | Высший пилотаж: Психология 10<br>Загрузыть работу                                                                                                    |  |  |
| Командные олимпиады                                                                    | Работу необходимо предоставить до: 01.03.2021                                                                                                    |  |  |
|                                                                                        |                                                                                                    |  |  |

## 3. После проверки данных нажимаете «Загрузить работу», далее «Приступить»

|                                                                                                    | Время                                                                                                    | До начала осталось :                                                                                                    |
|----------------------------------------------------------------------------------------------------|----------------------------------------------------------------------------------------------------|----------------------------------------------------------------------------------------------------|
|                                                                                                    |                                                                                                    |                                                                                                    |
| Вы перешли на страницу загрузки работы<br>работу сейчас или позже. После нажатия «                                                                                       | по конкурсу «Высший пил<br>Приступить» вы увидите                                                        | атак». Вы можете нажать «Приступить» независимо от того, собираетесь загрузить<br>страницу загрузки работы.                                                                                                    |
| Вы можете заменить файл проекта до окон                                                                                                    | чания сроков загрузки.                                                                                   |                                                                                                    |
| Обратите внимание! Вы можете загрузить<br>одним архивом, содержащим все файлы, с<br>в архив в последней версии их редактиров<br>(выложить на Яндекс Диск, Dropbox или др | проект только одним фаі<br>оставляющие вашу рабо<br>ания. Если объем работі<br>зугие сервисы) и в систег | ілом в формате гір. Если работа состоит из нескольких файлов, то она загружается<br>лу Перед загрузкой необходими убедиться, что все составляющие работы добавлены<br>и превышат 20 бл. о файла необходимо загрузить на любой файлообменник<br>ие предоставить документ с ссылкой на файлы. |
| Перед загрузкой работы также убедитесь,<br>конкурса. Методические указания размеще<br>для исполнения (их несоблюдение являето                                            | что работа выполнена и<br>ены на сайте http://olymp.<br>я основанием для аннул                           | оформлена в соответствии с методическим указаниями выбранного вами направления<br>hse ru/projects. Обращаем особое внимание, что методические указания обязательны<br>ирования работы).                                                                                                    |
| Помните о сроках загрузки работы (они ра:<br>пишите на olymp@hse.ru.                                                                                                    | зные для разных направл                                                                                  | ений конкурса) и не откладывайте загрузку на последний момент. По всем вопросам                                                                                                    |
| Желаем успехов!                                                                                                    |                                                                                                    |                                                                                                    |
|                                                                                                    |                                                                                                    |                                                                                                    |
| Оргкомитет конкурса                                                                                                    | (                                                                                                    | Приступить                                                                                                    |
|                                                                                                    |                                                                                                    | Отменить участие                                                                                                    |

4. Впишите вашу тему в окно «Тема работы». Выберите файл для загрузки. Все файлы нужно загрузить в формате ZIP. После загрузки – кнопочка «Сохранить»

| 1            | Тема работы:                                                                 |
|--------------|------------------------------------------------------------------------------|
| $\mathbf{A}$ | Великая отечественная война                                                  |
|              | [Редактировать]                                                              |
|              | Присоедините файл с решением                                                 |
|              | Разрешенные форматы файлов: <u>. zip. Максимальный размер файла — 20 Мб.</u> |
| N N          | Выберите файл Файл не выбран Сохранить                                       |
|              | [Отключить JavaScript]                                                       |
|              |                                                                              |
|              | Не загрузились изображения, что делать?                                      |
|              | Если не можете сдать задания, попробуйте отключить JavaScript.               |

5. Загруженная работа в личном кабинете выглядит вот так.

| Тема рабо<br>Великая | <b>ты:</b><br>отечественная война         |                  |        |          |
|----------------------|-------------------------------------------|------------------|--------|----------|
| [Редактир            | оовать]                                   |                  |        |          |
| Присоеди<br>№ п/п    | ненные файлы<br>Имя файла                 | Тип файла        | Размер |          |
| 1                    | г<br>Группа Введение.zip                  | Zip archive data | 11843  | <b>D</b> |
| [Отключи             | ть JavaScript]                            |                  |        |          |
| Не загруз            | ились изображения, что делать?            |                  |        |          |
| Если не м            | южете сдать задания, попробуйте отключить | JavaScript.      |        |          |

6. Если вы являетесь дипломантом регионального конкурса и вас рекомендовали для участия в заключительном этапе, то укажите это на второй страничке.

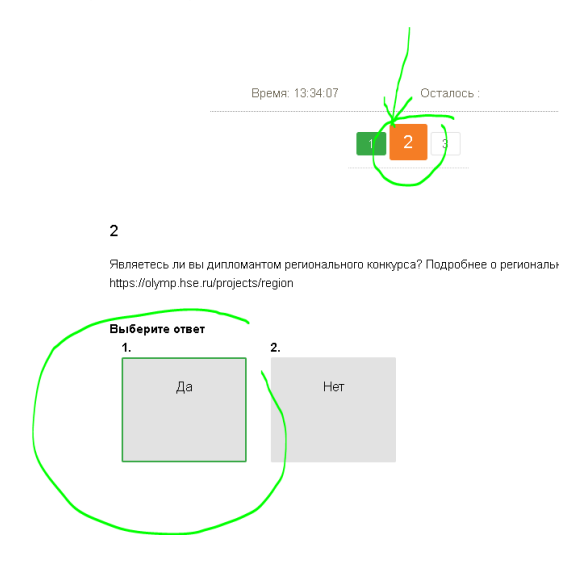

## 7. На 3 страничке укажите дипломантом какого конкурса вы являетесь.

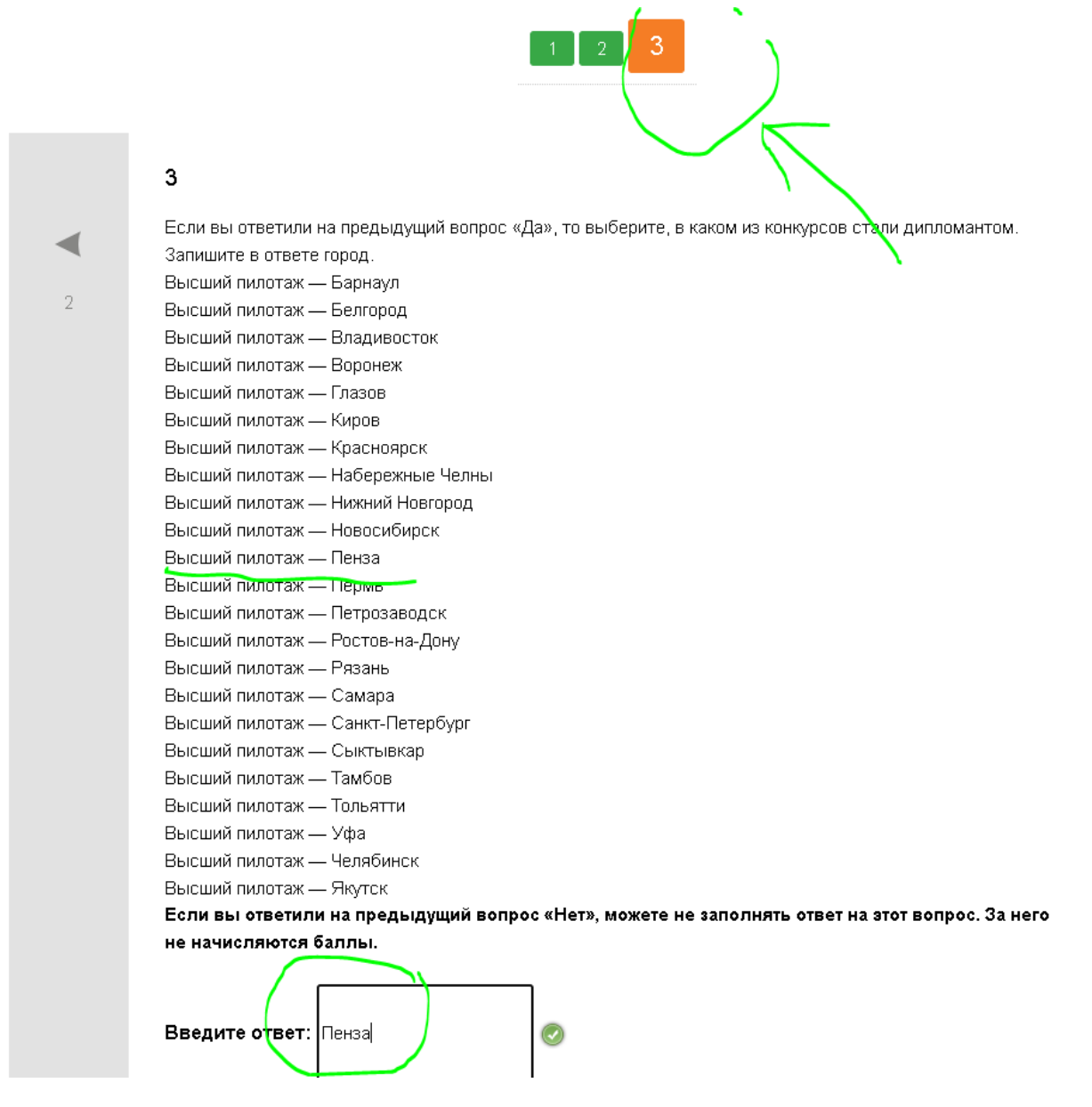

## 8. Завершите работу в личном кабинете

|                 | B                  | Завершить работу |
|-----------------|--------------------|------------------|
| Психолог        | ия: hse_4433728451 |                  |
| Время: 13:35:55 | Осталось :         |                  |
|                 | 1 2 3              |                  |

Если вы ответили на предыдущий вопрос «Да», то выберите, в каком из конкурсов стали дипломантом.